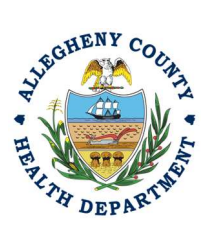

Thank you for reviewing ACHD's Abrasive Blasting Permit Application User Guide. This guide will walk through the steps required to complete the submission of an abrasive blasting permit application for all projects using power tool cleaning on lead paint or abrasive blasting any surface greater than 1000 square feet. The first section will illustrate each step using a Responsible Official REP login. The next section addresses submitting the report as a Consultant REP login and the last section shows how a Responsible Official approves a Consultant Submitted Report.

## Submitting an Abrasive Blasting Permit Application Using a Responsible Official User Account

 Login to REP using your credentials, in this case the Responsible Official ("RO") for your Facility. If you are having issues seeing your Facility, please email <u>AQREP@AlleghenyCounty.US</u>

- 2. Start at your Dashboard; the
- icon (Top, Far Left) will take you to the Dashboard.

The Dashboard is your "Front Page", containing a collected overview of Obligations and Submittals. Note: Clicking the "hamburger" icon (three stacked horizontal lines) expands the Dashboard icon menu so you can see the full display for each icon.

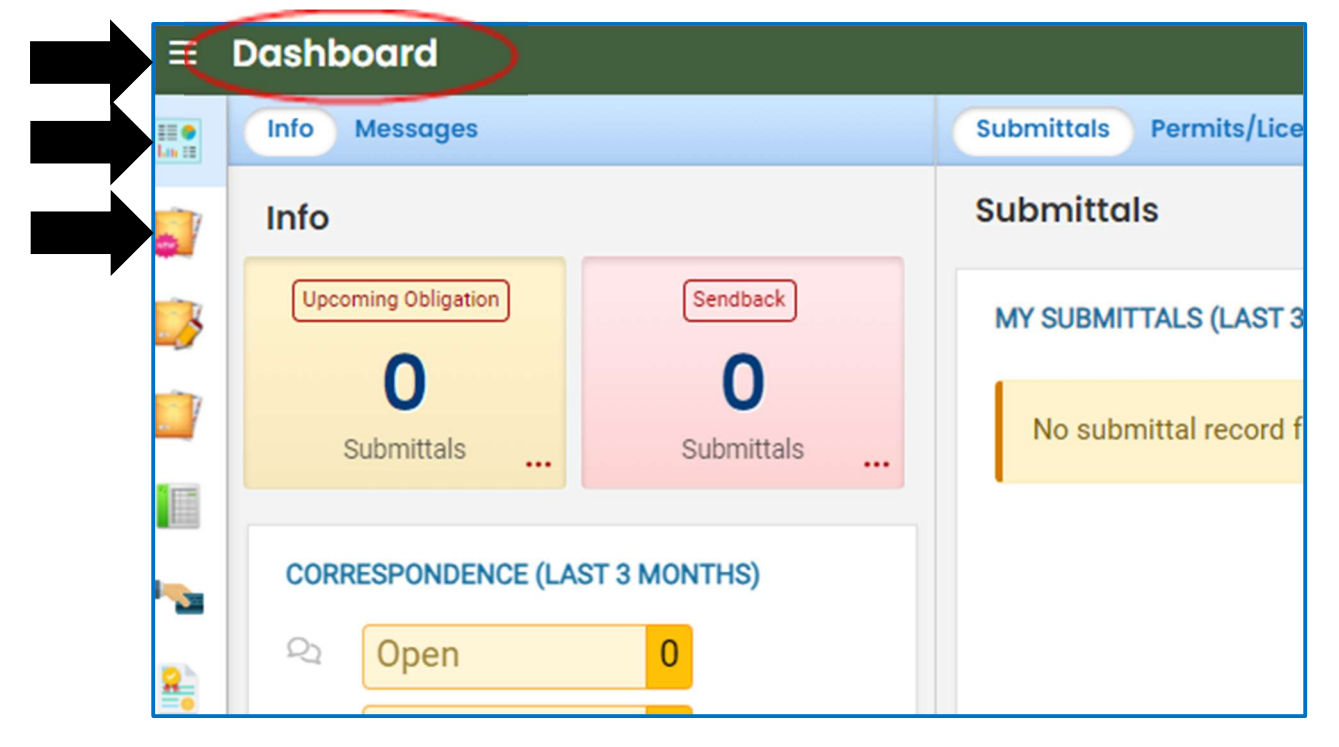

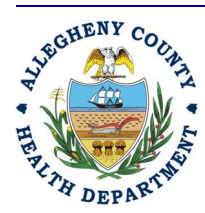

## ALLEGHENY COUNTY HEALTH DEPARTMENT AIR QUALITY PROGRAM

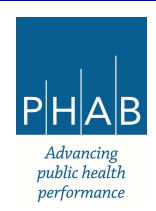

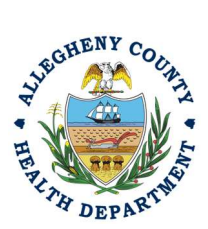

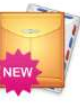

It is directly below the Dashboard icon. The New

Submittal is available without going to the Dashboard first, but it is important to be aware of the Dashboard.

| Insights .                                   | Info Messages       |            |
|----------------------------------------------|---------------------|------------|
| Dashboard<br>Views summary of work progress. | Info                |            |
| Submittals                                   | Upcoming Obligation | Sendback   |
| Start New Submittal                          | 0                   | 0          |
| Create new submittals.                       | Submittals          | Submittals |

3. Click the New Submittal Icon.

4. Go Submit an Abrasive Blasting Permit Application, you will need to click the <sup>9</sup> on the right to begin the submittal

|               | Abrasive Blasting Permit Application<br>Abrasive Blasting Permit Application                                   | Air Quality     f0204001     Air Quality                                |                                         |
|---------------|----------------------------------------------------------------------------------------------------|-------------------------------------------------------------------------|-----------------------------------------|
| ₽             | Abrasive Blasting Start/Completion Notice Application<br>Abrasive Blasting Start/Completion Notice Application | <ul> <li>(i) (Air Quality) f0204003</li> <li>(i) Air Quality</li> </ul> | 0                                       |
| Abrasive Blas | Blasting Permit Application<br>sting Permit Application                                                        | <ul> <li>Air Quality</li> <li>Air Quality</li> </ul>                    | ••••••••••••••••••••••••••••••••••••••• |

5. Next you will be presented with the first of 5 submission tabs for a report. The 5 pages are seen

in the image below and described in the next 5 sections. Watch for the  $^{0}$  symbol, this indicates that there required items on these pages.

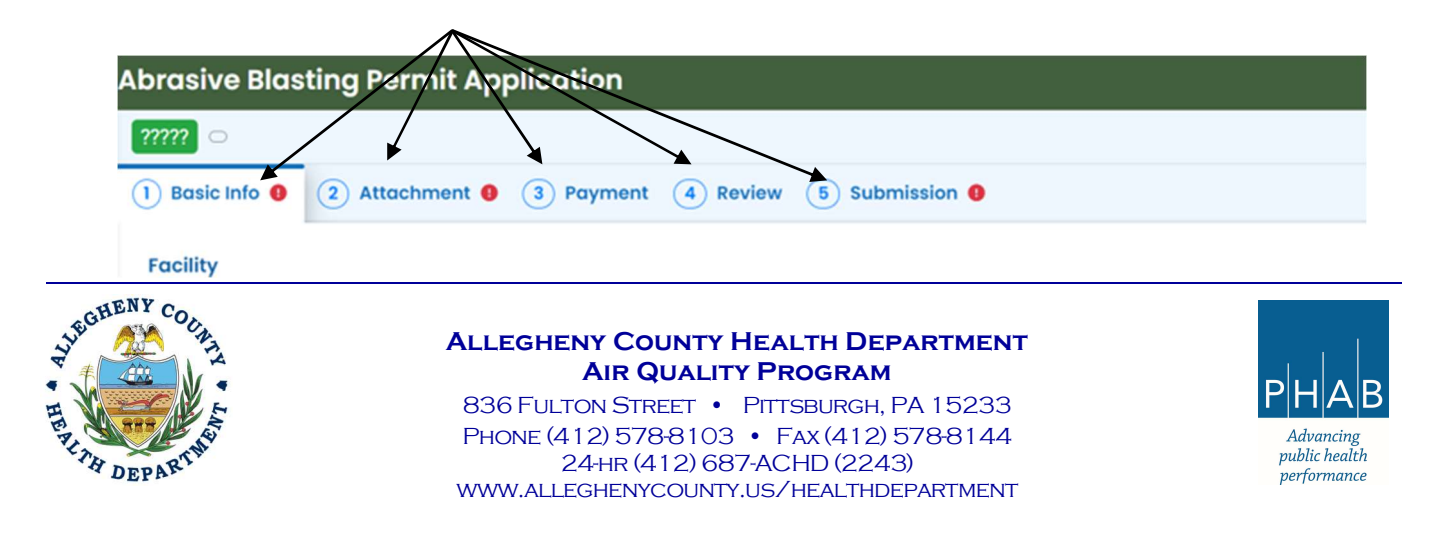

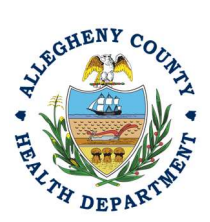

- 6. Basic Info Tab:
  - a. Select your facility using the drop down menu. Unless you are the RO for multiple facilities, you should only be able to select the facility that has been linked to your username. If nothing is shown in the drop-down menu, check your profile, or contact the Department via email at <u>AQREP@AlleghenyCounty.US</u>.

| isic Info 🟮 ( 2) Attachment 🜒 ( 3) Payment | (4) Review (5) Submission (9)                  |                                |                      |  |
|--------------------------------------------|------------------------------------------------|--------------------------------|----------------------|--|
| ility Information                          |                                                |                                |                      |  |
| Salact your facility                       |                                                |                                |                      |  |
| Select your facility O create new facility |                                                |                                |                      |  |
| ct your facility (project site)            |                                                |                                |                      |  |
| Denuired                                   |                                                |                                |                      |  |
| b. New Facili                              | ty:                                            |                                |                      |  |
| nn 0                                       |                                                |                                |                      |  |
| ) Basic Info 😝 ( 2) Attachment 😝 ( 3) Par  | rment (4) Review (5) Submission (9)            |                                |                      |  |
| Facility Information                       |                                                |                                |                      |  |
|                                            | <u> </u>                                       |                                |                      |  |
| O Select your facility                     | cility                                         |                                |                      |  |
| New Facility Information                   |                                                |                                |                      |  |
| Facility Name                              |                                                |                                |                      |  |
|                                            |                                                |                                |                      |  |
| 8 Required.                                |                                                |                                |                      |  |
| Abbreviation                               |                                                | Is the facility located on Nat | tive American Lands? |  |
|                                            |                                                | No                             |                      |  |
| Email                                      | Phone                                          | Fax                            | Number of Employees  |  |
|                                            | 000-000-0000                                   |                                | 0                    |  |
| Required and Check the Email Format.       | Required and Check the Phone Number<br>Format. |                                |                      |  |

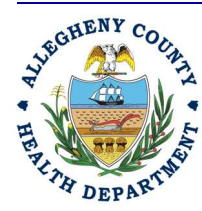

## ALLEGHENY COUNTY HEALTH DEPARTMENT AIR QUALITY PROGRAM

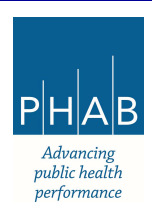

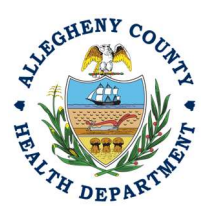

c. Once the facility is chosen, fill out the required information in Part A and select your project size and if it is an *undersized Project Notification, Project Permit, or an Annual Permit*. All required fields are noted with **O** Required. If this indicator is not present,

**Permit**. All required fields are noted with **Constant**. If this indicator is not present, the field is optional or not required for the submittal.

| Square feet of surface to be blasted                                   | Detailed description of type and size of structure to be blasted |
|------------------------------------------------------------------------|------------------------------------------------------------------|
|                                                                        |                                                                  |
| Required.                                                              | <ul> <li>Required.</li> </ul>                                    |
| s the structure painted?                                               |                                                                  |
| O Yes O No                                                             |                                                                  |
| Required.                                                              |                                                                  |
| Material to be Removed 😌                                               | Description and method to be removed                             |
| Required.                                                              | Required.                                                        |
| Fees                                                                   |                                                                  |
| O Project with 1,000sq. ft - 10,000 sq. ft No fee, 30 day notification | only required                                                    |
| O Project totaling more than 10,000sq. ft Annual Permit Fee and 30     | day permit/notification required                                 |

d. Fill out the required information for the Abrasive Blasting Contractor. This is the contact person for the project that will be doing the abrasive blasting or power tool cleaning work.

| Salutation         | First Name                    |                                                                                             | M.                                                                                                    | l. Las                      | st Name                            |
|--------------------|-------------------------------|---------------------------------------------------------------------------------------------|----------------------------------------------------------------------------------------------------|-----------------------------|------------------------------------|
|                    | <ul> <li>Required.</li> </ul> |                                                                                             |                                                                                                    |                             | Required.                          |
| ompany             |                               | Title                                                                                       |                                                                                                    |                             | Email                              |
| Required.          |                               | O Required.                                                                                 |                                                                                                    |                             | <ul> <li>Required.</li> </ul>      |
| hone               |                               | Mobile                                                                                      |                                                                                                    |                             | Fax                                |
| 000-000-0000x00000 |                               | 000-000-000                                                                                 | 1                                                                                                    |                             | 000-000-0000                       |
| Required.          |                               |                                                                                             |                                                                                                    | Unit, Suite, c              | or Floor #                         |
| Enter a location   |                               |                                                                                             |                                                                                                    |                             |                                    |
| Required.          |                               |                                                                                             |                                                                                                    |                             |                                    |
| ity                |                               |                                                                                             | State                                                                                                    |                             | Zip Code                           |
|                    |                               |                                                                                             | PA (Pennsylvania)                                                                                        |                             | • 00000-0000                       |
| Required.          |                               |                                                                                             |                                                                                                    |                             | Required.                          |
| HENY COULT         | Allegh<br>836 Fui<br>Phone (  | <b>ENY COUNTY</b><br><b>AIR QUALIT</b><br>LTON STREET •<br>(412) 578-8103<br>24-HR (412) 68 | HEALTH DEPART<br>Y PROGRAM<br>PITTSBURGH, PA 15<br>• FAX (412) 578<br>7-ACHD (2243)<br>(US /HEALTHDEPART | <b>MENT</b><br>5233<br>3144 | PH<br>Advar<br>public i<br>perform |

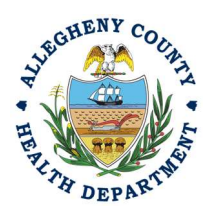

e. Fill out the required information for the Owner. This is the Owner or Operator of the Parcel where the work will be conducted.

| Salutation First Nam      | e M.I.    | Last Name               |
|---------------------------|-----------|-------------------------|
|                           |           |                         |
| <ul> <li>Requi</li> </ul> | red.      | Required.               |
| Company                   | Title     | Email                   |
|                           |           | 1                       |
| Required.                 | Required. | B Required.             |
| Phone                     | Mobile    | Fax                     |
| 000-000-0000x00000        | 000-000   | 000-000-0000            |
| Required.                 |           |                         |
| Address                   |           | Unit, Suite, or Floor # |
|                           |           |                         |
| Required.                 |           |                         |
| City                      | State     | Zip Code                |
|                           |           |                         |

f. Fill out the information for the General Contractor if applicable. If there is no General Contractor, you can skip this section.

| Salutation       | First Name |              | M.I.       | Last Name     |          |
|------------------|------------|--------------|------------|---------------|----------|
| Company          |            | Title        |            | Email         |          |
| Phone            |            | Mobile       |            | Fax           |          |
| 000-000-0000x000 | 00         | 000-000-0000 |            | 000-0         | 00-000   |
| Address          |            |              | Unit, Suit | e, or Floor # |          |
| City             |            | State        |            |               | Zip Code |
|                  |            | PA (Pennsyly | ania)      | ~             | 00000-00 |

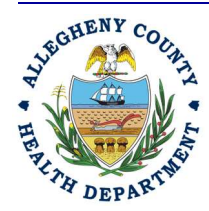

### ALLEGHENY COUNTY HEALTH DEPARTMENT AIR QUALITY PROGRAM

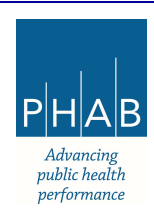

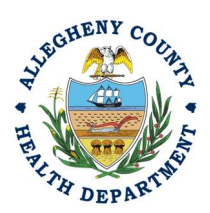

g. Fill out the Abrasive material being utilized and the new coating if applicable. If power tool cleaning, please attach the specifications of the power tools being utilized in lieu of an Abrasive Material SDS in the Attachments section.

| ade name:                 | Common name:               | Supplier:                               |
|---------------------------|----------------------------|-----------------------------------------|
| imated Amount to be used: | Percentage of free silica: | Recycling procedure for abrasive materi |
| ated Amount to be used:   | Percentage of free silica: | Recycling procedure for abrasive ma     |
|                           |                            |                                         |

h. Fill out the required information for the Work Practices and Equipment Used in addition to the required information for how you will Control Emissions of Air Pollutants.

| Mathed of computing motorial (type of blasting symplex of                                                                     |                                                     |
|----------------------------------------------------------------------------------------------------|-----------------------------------------------------|
| Method of removing material (type of blasting, number of nozzles):                                                            |                                                     |
|                                                                                                    |                                                     |
| Required.                                                                                                    |                                                     |
| - Los Asimpleo                                                                                                    |                                                     |
|                                                                                                    |                                                     |
| The control of emissions of air pollutants                                                                                    |                                                     |
|                                                                                                    |                                                     |
|                                                                                                    |                                                     |
| Please attach Sketch of Containment.                                                                                          |                                                     |
| Please attach sketch of Containment.                                                                                          |                                                     |
| Description of containment:                                                                                                   | Description of daily and final clean-up procedures: |
| Description of containment:                                                                                                   | Description of daily and final clean-up procedures: |
| Description of containment:                                                                                                   | Description of daily and final clean-up procedures: |
| Please attach Sketch of Containment. Description of containment:                                                              | Description of daily and final clean-up procedures: |
| Please attach Sketch of Containment.  Description of containment:  Required.  Description of storage and disposal procedures: | Description of daily and final clean-up procedures: |
| Please attach Sketch of Containment. Description of containment: Required. Description of storage and disposal procedures:    | Description of daily and final clean-up procedures: |
| Please attach sketch of Containment. Description of containment:  Required. Description of storage and disposal procedures:   | Description of daily and final clean-up procedures: |

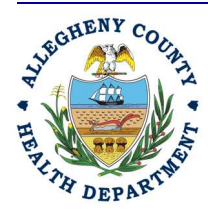

## ALLEGHENY COUNTY HEALTH DEPARTMENT AIR QUALITY PROGRAM

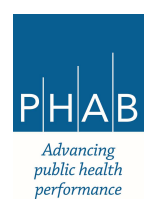

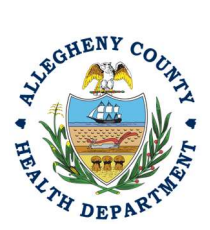

i. Fill out the information for Firm Performing Air Monitoring if applicable. This section is required if you are abrasive blasting or power tool cleaning lead-based paint.

| Name of company: | Mailing address:     |
|------------------|----------------------|
| Required.        | Required.            |
| Contact person:  | Contact phone number |
| Required.        | Required.            |
| Contact Email:   |                      |

j. Fill out all required fields under Basic Info section and select save button 😐.

| ÷        | Abrasive Blasting Permit Application               | 13                                                         | 50                        | Go Live Test                                | User |
|----------|----------------------------------------------------|------------------------------------------------------------|---------------------------|---------------------------------------------|------|
|          | ????? 🗢                                            | >                                                          | Send Back                 | Attachments                                 | ×    |
| -        | 1 Basic Info 0 2 Attachment 0 3 Payment 4 Review ( | 5) Submission 0                                            |                           |                                             |      |
|          | Facility                                           |                                                            | Submittal                 | Information                                 | ×    |
|          | Select your facility      Create new facility      |                                                            |                           | Abrasive Blasting<br>Permit Application     |      |
|          | Select your facility (project site)                |                                                            |                           |                                             |      |
|          |                                                    | ~                                                          |                           | 204001 New                                  |      |
|          | Required.                                          |                                                            |                           |                                             |      |
| 8        | Part A                                             |                                                            | Abrasive B<br>Application | asting Permit                               |      |
| <u>-</u> | Square feet of surface to be blasted Detaile       | ad description of type and size of structure to be blasted |                           |                                             |      |
|          |                                                    |                                                            | Attachme                  | nt Types                                    | ×    |
|          | Required.     Required.                            | quired.                                                    | * repres                  | ents required                               | h    |
|          | Is the structure painted?                          |                                                            | attachme                  | nts.                                        |      |
|          | ◯ Yes ◯ No                                         |                                                            |                           |                                             |      |
| >        | Required.                                          |                                                            | project<br>500 ya         | t site and area withind<br>ands of the site | in   |

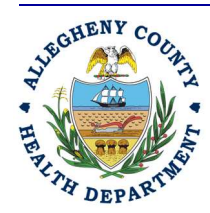

## ALLEGHENY COUNTY HEALTH DEPARTMENT AIR QUALITY PROGRAM

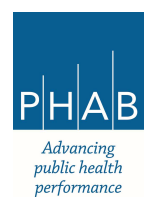

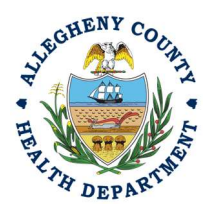

k. Fill out the information for the Work Schedule for the project or permit.

| Start date                                                                                                    | Completion date                                                                                                    |
|----------------------------------------------------------------------------------------------------|----------------------------------------------------------------------------------------------------|
| mm/dd/yyyy                                                                                                    | mm/dd/yyyy                                                                                                    |
| Required.                                                                                                    | Required.                                                                                                    |
| Daily start time (No earlier than)                                                                                                    | Daily completion time (No later than)                                                                                                    |
|                                                                                                    | O -:                                                                                                    |
| Required                                                                                                    | Required                                                                                                    |
| Specific Days of the Week:                                                                                                    |                                                                                                    |
|                                                                                                    |                                                                                                    |
| Sun Mon Tues Wed Thurs Fri I. Read each section of Article XXI understood each section.                                                                                                    | □ Sat<br>and check the box stating you have read and                                                                                                    |
| Sun Mon Tues Wed Thurs Fri I. Read each section of Article XXI understood each section.                                                                                                    | ☐ Sat<br>and check the box stating you have read and                                                                                                    |
| Sun Mon Tues Wed Thurs Fri  N. Read each section of Article XXI understood each section.  This section serves to highlight regulations that are regularly overlooked by blasting contract  Person check the column on the right to show you have read and understand each regulation lister                                                                                                    | Sat and check the box stating you have read and tors d below. Failure to follow these regulations may result in violations and penolties.                                                                                                    |
| Sun Mon Tues Wed Thurs Fri  N. Read each section of Article XXI understood each section.  This section serves to highlight regulations that are regularly overlooked by blasting contract  Places check the column on the right to show you have read and understand each regulation lister Article XXI § 2105.51.a: No person shall conduct, or allow to be conducted, abrasive unless a notification or permit has been submitted and accepted by the Department.                                                                                                    | Sat and check the box stating you have read and tors d below. Failure to follow these regulations may result in violations and penalties. blasting or power tool cleaning of any surface which has a total area greater than 1,000 square feet                                                                                                    |
| Sun Mon Tues Wed Thurs Fri  N. Read each section of Article XXI understood each section.  In section serves to highlight regulations that are regularly overlooked by blasting contract  Please check the column on the right to show you have read and understand each regulation lister  Article XXI § 2105.51.a: No person shall conduct, or allow to be conducted, abrasive unless a notification or permit has been submitted and accepted by the Department.  Required                                                                                                    | Sat and check the box stating you have read and tors d below. Foilure to follow these regulations may result in violations and penolities. blasting or power tool cleaning of any surface which has a total area greater than 1,000 square feet                                                                                                    |
| Sun Mon Tues Wed Thurs Fri  N. Read each section of Article XXI understood each section.  In section serves to highlight regulations that are regularly overlooked by blasting contract  Lease the column on the right to show you have read and understand each regulation lister  Article XXI § 2105.51.a; No person shall conduct, or allow to be conducted, abrasive Unless a notification or permit has been submitted and accepted by the Department.  Required  Article XXI § 2105.51.a; 2105.51.c. 1: A properly completed abrasive blasting permit it all be submitted 30 days prior to the proposed start date of the project. Incomplete the required information and documentation is complete.                                                                                                    | Sat and check the box stating you have read and tors delew. Failure to follow these regulations may result in violations and penalties. blasting or power tool cleaning of any surface which has a total area greater than 1,000 square feet application for projects over 10,000 square feet or notification for projects 1,000 – 10,000 square feet e permit applications or notifications will be not be accepted. The 30-day waiting period begins when                                                                                                    |
| Sun Mon Tues Wed Thurs Fri  Number Strain Strain S | Sat and check the box stating you have read and tors delow. Failure to follow these regulations may result in violations and penalties. blasting or power tool cleaning of any surface which has a total area greater than 1,000 square feet application for projects over 10,000 square feet or notification for projects 1,000 – 10,000 square feet applications or notifications will be not be accepted. The 30-day waiting period begins when                                                                                                    |
| Sun Mon Tues Wed Thurs Fri  Number Strain Control of Article XXI  L. Read each section of Article XXI  understood each section.  This section serves to highlight regulations that are regularly overlooked by blasting contract  Prove check the column on the right to show you have read and understand each regulation lister  Article XXI § 2105.51.a; No person shall conduct, or allow to be conducted, abrasive  Required  Article XXI § 2105.51.a; 2105.51.c.1: A properly completed abrasive blasting permit to the required allow support to the proposed start date of the project. Incomplete the required  Article XXI § 2105.51.c.4: For all projects involving the removal of paint, the required article XXI § 2105.51.c.4: For all projects involving the removal of paint, the required                                                                                                    | Sat and check the box stating you have read and tors d below. Failure to follow these regulations may result in violations and penalties. blasting or power tool cleaning of any surface which has a total area greater than 1,000 square feet application for projects over 10,000 square feet or notification for projects 1,000 – 10,000 square feet e permit applications or notifications will be not be accepted. The 30-day waiting period begins wher application or notice shall include independent laboratory test results indicating the lead content, if |

7. Attachments Tab – This tab is the location to upload the required attachments.

| 1 Basic Info 📵             | 2 Attachment ()          | 3 Payment                          | 4 Review         | 5 Submission 0                                |
|----------------------------|--------------------------|------------------------------------|------------------|-----------------------------------------------|
|                            |                          |                                    | Instruction 🔨    |                                               |
| Make sure you information. | ou upload all required ( | <ul> <li>*) attachments</li> </ul> | . Please refer t | to side panel on the right for more detailed  |
| When uploadin              | g an attachment, first c | lick the file reco                 | ord and select a | a document type option for the uploaded file. |
| [                          | ٤                        | Click to Uplo                      | ad or Drag Fi    | iles Over Here                                |

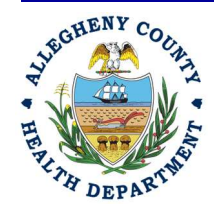

### ALLEGHENY COUNTY HEALTH DEPARTMENT AIR QUALITY PROGRAM

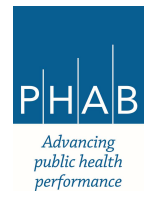

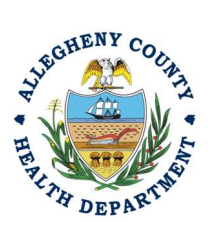

8. All required attachment types are listed on the right side of the page under Attachment Types.

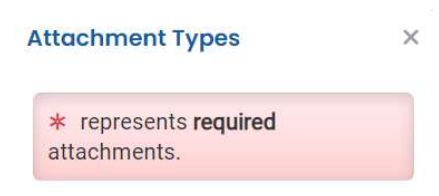

9. Upload all required attachments including but not limited to, a scale drawing/map of the project site and area within 500 yards of the site, Abrasive Material SDS, Paint Chip Sampling, and Sketch of Containment.

| Abrasive Blasting Permit Application                                                                                                    |
|----------------------------------------------------------------------------------------------------|
| 3470 Open                                                                                                    |
| 1) Basic Info 2 Attachment 3 Payment 9 4 Review 5 Submission 9                                                                                        |
| Instru                                                                                                    |
| When uploading an attachment, first click the file record and <b>select a document type option</b> for the Review tab and use the "Mail To" checkbox. |
| 📥 ★.★ File Names ⇔                                                                                                    |
| Test Sketch of Containment.docx                                                                                                    |
| Doc Type Sketch of Containment                                                                                                    |
| 2 Test Scale Drawing.docx                                                                                                    |
| DOC Doc Type A scale drawing/map of the project s                                                                                                    |
| 3 Test Paint Chip Sampling.docx                                                                                                    |
| Doc Type Paint Chip Sampling                                                                                                    |
| Test Abrasive Material SDS.docx                                                                                                    |
| Doc Type Abrasive Material SDS                                                                                                    |
| 4 R                                                                                                    |

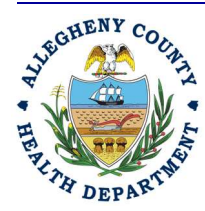

## ALLEGHENY COUNTY HEALTH DEPARTMENT AIR QUALITY PROGRAM

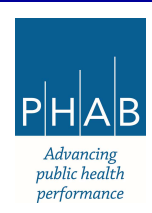

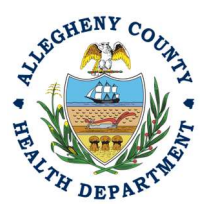

a. To add the Open Burn Permit attachments, Note the upload button:

🚖 Click to Upload or Drag Files Over Here

- i. Drag your document into the gray area, or simply click and select the file to upload from the normal file structure.
- ii. With each document uploaded, you will see a visual representation of that file and a GREEN Data Entry arrow. The file name will be visible.

| 🛓 *.* File Names ≑                                                                               |           |
|--------------------------------------------------------------------------------------------------|-----------|
| <ul> <li>test pic.JPG</li> <li>Click on the document to identify the attachment type.</li> </ul> | . Q. Q.   |
|                                                                                                  | 1 Results |

- b. The next required step is to identify the document. Clicking on the file or the Green
  - Triangle will give 2 new entry fields; Document type, and a Comment field. i. Document Type: Choose any of the required documents
    - i. Document Type: Choose any of the required document ii Comment Field: Optional Add any comments

| <u></u> + + | File Names 🕀                                        | Type / Size ⊕ / Date ⊕   |
|-------------|-----------------------------------------------------|--------------------------|
| <b>()</b>   | test pic.JPG           Doc Type         Map of Area | [JPG][5 KB][3/21/2024]   |
| New         | Select Document Type:<br>Map of Area                | ×                        |
|             | Comment                                             |                          |
|             |                                                     | (Remaining Length: 4000) |

c. The Abrasive Blasting Permit documents types noted with \* are required attachments.

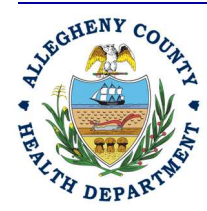

## ALLEGHENY COUNTY HEALTH DEPARTMENT AIR QUALITY PROGRAM

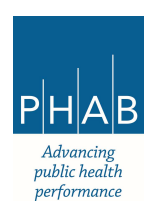

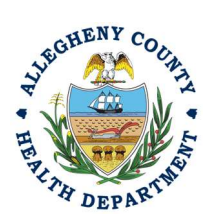

10. Payment Tab

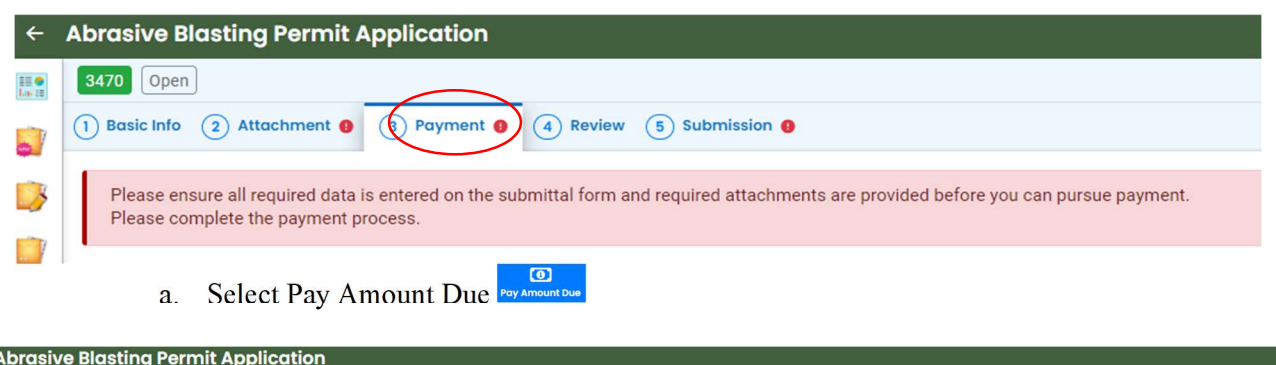

| 1 | Abrasive Blasting Permit Application        |                       |   |                                 |                |
|---|---------------------------------------------|-----------------------|---|---------------------------------|----------------|
|   | <b>3470</b> Open                            |                       |   |                                 | >              |
|   | 1) Basic Info 2) Attachment 3) Payment 6) 4 | Review 5 Submission 9 |   |                                 |                |
|   | Please complete the payment process.        |                       |   |                                 |                |
|   | Fee Paid Due \$ 424.00 - \$ 0.00 = \$ 424.0 | 0                     |   |                                 | Pay Amount Due |
|   | Fees                                        |                       | 2 | Payment Transactions            |                |
|   | Project Permit Fee<br>() Additional Fee     | \$ 424.00             |   | No payment transaction records. |                |
|   | 1 Results                                   |                       |   |                                 |                |

b. Complete the payment process if applicable via Automated Clearing House, Credit Card, or Check by Mail. The fee amount will be automatically populated based on your submittal. Select Payment Type and complete the payment process via Automated Clearing House (ACHD or electronic check), Credit Card, or Check by Mail. The convenience fee for ACH is \$2.00 and 4% for credit cards.

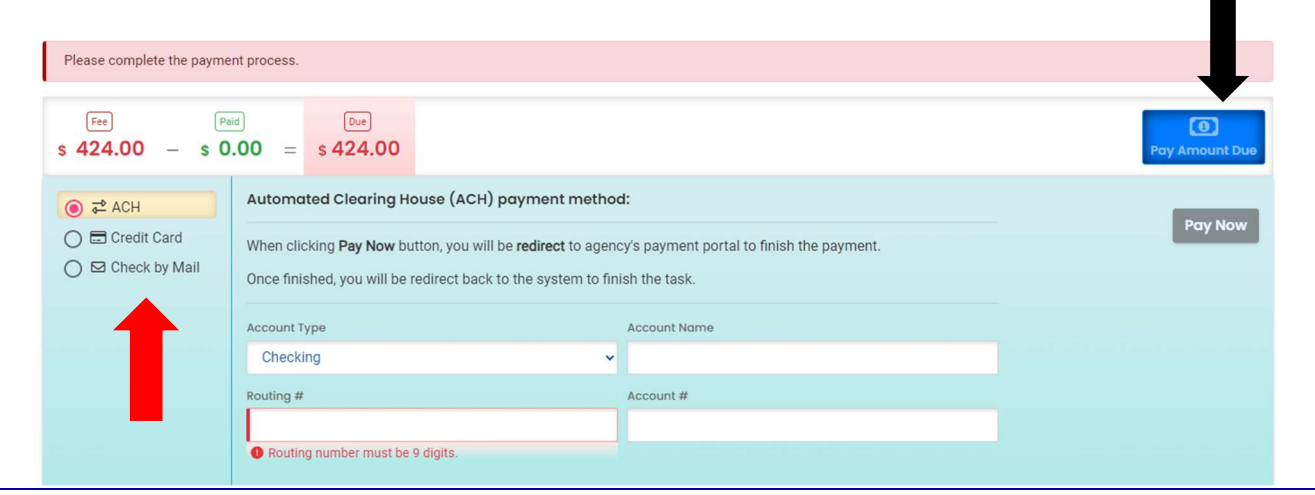

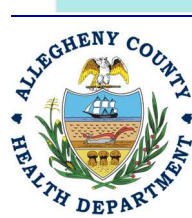

## ALLEGHENY COUNTY HEALTH DEPARTMENT AIR QUALITY PROGRAM

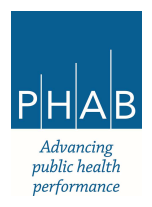

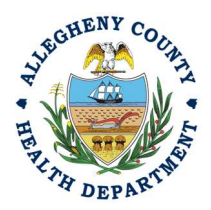

11. Select Review tab and review submittal info and any attachments provided. If any fields or submission types are missing, this tab will inform you.

| Abrasive Blasting Permit Application                                                                                                    |                                                                                                |
|----------------------------------------------------------------------------------------------------|------------------------------------------------------------------------------------------------|
| 3470 Open                                                                                                    |                                                                                                |
| 1) Basic Info 2) Attachment 3) Payment 9 4 Review 5 Submission 9                                                                                                  |                                                                                                |
| Please review your submittal info and any attachments provided.<br>If needed, please click on the Basic Info Tab or Attachment Tab to make changes to your submit | ssion.                                                                                         |
| Submittal Form(s) Summary                                                                                                    |                                                                                                |
| Please check if the following sections are completed. Click on the PDF ( ) hyperlink to o                                                                         | pen/save/print the PDF form.                                                                   |
| ✓ Basic Info                                                                                                    |                                                                                                |
| Fees/Payments                                                                                                    |                                                                                                |
| Fee         Paid         Due           \$ 424.00         -         \$ 0.00         =         \$ 424.00                                                            |                                                                                                |
| Mandatory Attachment                                                                                                    | Uploaded Attachment                                                                            |
| All required attachments were included.                                                                                                    | Test Sketch of Containment.docx<br>Sketch of Containment<br>DOCX 12 KB                         |
| Select All Mail to                                                                                                    |                                                                                                |
|                                                                                                    | A scale drawing/map of the project site and area<br>within 500 yards of the site<br>DOCX 12 KB |
|                                                                                                    |                                                                                                |

Note: The tabs will indicate with the <sup>1</sup> sign if there is a submission error. The image above shows an **error** on the Submission tab. Return to the tab with an error and resolve the error.

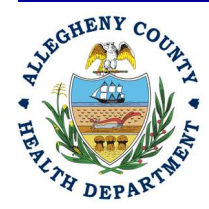

## ALLEGHENY COUNTY HEALTH DEPARTMENT AIR QUALITY PROGRAM

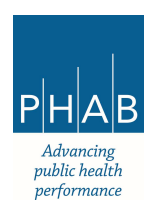

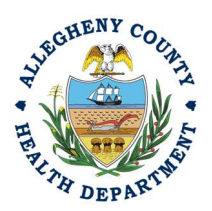

## 12. Submission tab

- i. Check Certification Statement
- ii. Fill out co-signer information for Owner of Property, Abrasive Blasting Contractor, and General Contractor and select "Notification All."
- iii. Co-signers will receive an email from <u>GovOnline@govonlinesaas.com</u>. The cosigner will have to follow the link in the email to co-sign. Co-signer will receive an additional email that contains a PIN.
- iv. Cosigner must also check the Certification Statement, answer the Security Questions, and enter the PIN from the email. Without all three correctly entered, you cannot finish the submission.

| asic Info 2 Attachr                                                                                     | nent 3 Payment 0 4                                                                                                    | Review 5 Submission ()                                                                                                    | )                                                                                                    |                                                     |               |        |         |    |
|----------------------------------------------------------------------------------------------------|----------------------------------------------------------------------------------------------------|----------------------------------------------------------------------------------------------------|----------------------------------------------------------------------------------------------------|-----------------------------------------------------|---------------|--------|---------|----|
| tification Statement                                                                                    |                                                                                                    |                                                                                                    |                                                                                                    |                                                     |               |        |         |    |
| claration of accuracy in                                                                                | formation provided: *                                                                                                    |                                                                                                    |                                                                                                    |                                                     |               |        |         |    |
| ased on information<br>vailable information                                                             | and belief formed after reas<br>and comply with Article XXI,                                                                      | sonable inquiry, the statements and i<br>Section 2108.01.e.2.H reporting red                                                         | nformation submitted are true, accur<br>juirements.                                                         | rate and complete. Any attachme                     | nts are based | l upon | the bes | st |
| ] I have read and ag                                                                                    | ree to the above certificatior                                                                                                    | n statement                                                                                                    |                                                                                                    |                                                     |               |        |         |    |
|                                                                                                    |                                                                                                    |                                                                                                    |                                                                                                    |                                                     |               |        |         |    |
|                                                                                                    |                                                                                                    |                                                                                                    |                                                                                                    |                                                     |               |        |         |    |
| signers                                                                                                 |                                                                                                    |                                                                                                    |                                                                                                    |                                                     |               |        |         |    |
| signers                                                                                                 | e enter a valid email (to r                                                                                                    | receive the validation code nee                                                                                                    | ded to access the submittal).                                                                               |                                                     |               |        |         |    |
| ATTENTION: Please                                                                                       | e enter a valid email (to r<br>e fill in co-signer informa<br>signers must digitally si                                           | receive the validation code neer<br>ation for Owner of Property, Abr<br>qn before application can subn                               | ded to access the submittal).<br>asive Blasting Contractor, and G<br>nitted.                                | eneral Contractor. All require                      | ed fields mu  | ıst be |         |    |
| ATTENTION: Please                                                                                       | e enter a valid email (to i<br>e fill in co-signer informa<br>signers must digitally si                                           | receive the validation code neer<br>ation for Owner of Property, Abro<br>gn before application can subn                              | <mark>ded to access the submittal).</mark><br>asive Blasting Contractor, and G<br>nitted.                   | eneral Contractor. All require                      | ed fields mu  | ıst be |         |    |
| ATTENTION: Please<br>Instruction: Please<br>completed and co                                            | e enter a valid email (to r<br>e fill in co-signer inform<br>osigners must digitally si                                           | receive the validation code neer<br>ation for Owner of Property, Abr<br>gn before application can subn                               | <mark>ded to access the submittal).</mark><br>asive Blasting Contractor, and G<br>nitted.                   | eneral Contractor. All require<br>Co-signer's Role  | ed fields mu  | ist be | 0       | ı3 |
| ATTENTION: Please<br>Instruction: Please<br>completed and co<br>co-Signers<br>First Name                | e enter a valid email (to r<br>e fill in co-signer informa<br>signers must digitally si<br>Last Name                              | receive the validation code neer<br>ation for Owner of Property, Abre<br>gn before application can subn<br>Email Address             | ded to access the submittal).<br>asive Blasting Contractor, and G<br>nitted.<br>000-000-0000                | ieneral Contractor. All require<br>Co-signer's Role | ed fields mu  | ist be | ۲       | ß  |
| ATTENTION: Please<br>Instruction: Please<br>completed and co<br>co-Signers<br>First Name<br>P Required. | e enter a valid email (to r<br>e fill in co-signer informa<br>ssigners must digitally si<br>Last Name<br>@ Required.              | receive the validation code neer<br>ation for Owner of Property, Abre<br>gn before application can subn<br>Email Address             | ded to access the submittal).<br>asive Blasting Contractor, and G<br>nitted.<br>000-000-0000<br>@ Required. | Co-signer's Role                                    | ed fields mu  | ist be | ۲       | ß  |
| ATTENTION: Please<br>Instruction: Please<br>completed and co<br>co-Signers<br>First Name<br>Required.   | e enter a valid email (to r<br>e fill in co-signer informa<br>osigners must digitally si<br>Last Name<br>• Required.<br>Last Name | receive the validation code neer<br>ation for Owner of Property, Abr<br>gn before application can subn<br>Email Address<br>Required. | ded to access the submittal).<br>asive Blasting Contractor, and G<br>nitted.<br>000-000-0000<br>Required.   | Co-signer's Role                                    | ed fields mu  | ist be | ۲       | ß  |

Cosigner must also complete the prompts correctly or you cannot finish and submit the submission.

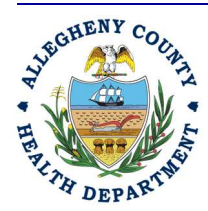

## ALLEGHENY COUNTY HEALTH DEPARTMENT AIR QUALITY PROGRAM

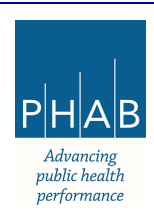

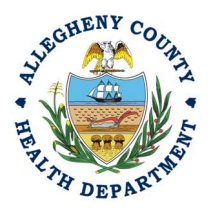

13. **SAVE**: If, at any time, you need to save your work and return later, be sure and hit the Save Key.

| Su   | bmit                                                               |  |
|------|--------------------------------------------------------------------|--|
| Comp | lete the Security Question and PIN.                                |  |
|      | □ I have read and agree to the above certification statement       |  |
|      | Security Question                                                  |  |
|      | Security Question: what is the name of your home town newspaper? * |  |
|      | Show Question Answer                                               |  |
|      | PIN Number                                                         |  |
|      | PIN: *                                                             |  |
|      |                                                                    |  |

14. **SUBMIT:** When all 3 fields are completed as noted above **and all 3 Co-signers have signed**, the gray SUBMIT button at the bottom will turn blue.

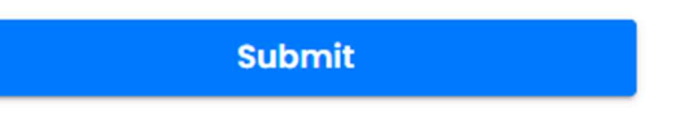

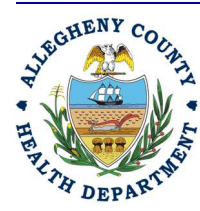

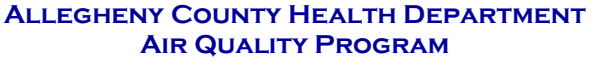

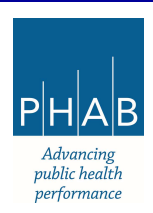

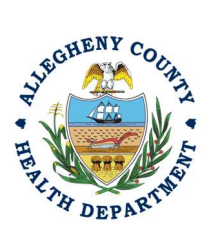

15. Successful Submission – After you click Submit, you will be redirected to a page indicating a successful submission. This page allows you to print a pdf of your submission and provides details like the submittal date and ID.

| Open Burning Permit Ap                                         | plication                                                       |                                   |                      |                                                                    |
|----------------------------------------------------------------|-----------------------------------------------------------------|-----------------------------------|----------------------|--------------------------------------------------------------------|
| 3590 Complete Submittal                                        |                                                                 |                                   |                      |                                                                    |
| Submission Su                                                  | ccessful!                                                       |                                   |                      |                                                                    |
| Confirmation of Submittal: 1.<br>Please click <b>B</b> Receipt | Your application has been received and w to print your receipt. | vill be reviewed shortly. 2. Chec | k your account, emai | il and text message for system notification at various milestones. |
| Submittal Summary                                              |                                                                 |                                   | Submittal Form Info  |                                                                    |
| Submittal ID:                                                  | 3590                                                            |                                   | Name:                | Open Burning Permit Application                                    |
| Submittal Date:                                                | 3/21/2024, 02:25 PM                                             |                                   | Method:              | Online Submission                                                  |
| Submittal By:                                                  | Go Live Test User RO                                            |                                   |                      |                                                                    |
| Owner Information:                                             | Go Live Test User RO                                            |                                   |                      |                                                                    |
|                                                                |                                                                 |                                   |                      |                                                                    |
| Fee Detail                                                     |                                                                 | 1                                 | Certification        |                                                                    |

At the bottom of the page, other options to Finish, Receipt and Print are available.

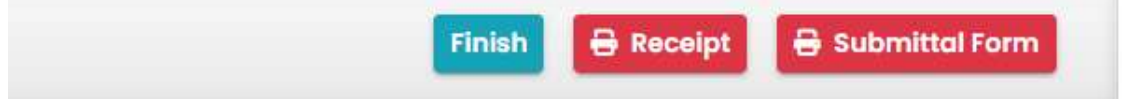

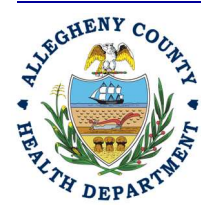

## ALLEGHENY COUNTY HEALTH DEPARTMENT AIR QUALITY PROGRAM

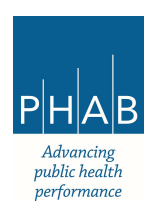

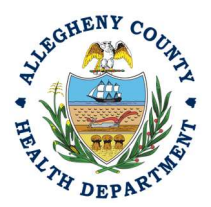

If you Click Finish, you will be redirected to the Submitted Submittals Page and will be able to see your complete Submittal.

| Submitted Submittals                                                            |   |                                                                                                    |                                                                            |                    |                        |
|---------------------------------------------------------------------------------|---|----------------------------------------------------------------------------------------------------|----------------------------------------------------------------------------|--------------------|------------------------|
| Q Search                                                                        |   | <                                                                                                    |                                                                            |                    | 01-                    |
| Criteria                                                                        |   | T.                                                                                                    | Go Live ACHD Test Facility                                                 | Complete Submittal | A Go Live Test User RO |
| Keywords                                                                        | Û |                                                                                                    | Air Quality 3590                                                           | (1) Action New     | 1/2024 Today           |
| Filter by Submittal ID, Site ID, Site/Property Name,<br>Site/Property Address . |   | 2                                                                                                    | NEVILLE RD, NEVILLE TOWNSHIP, PA 15225     Open Burning Permit Application |                    |                        |
| ·                                                                               |   | Ŧ                                                                                                    | Go Live ACHD Test Facility                                                 | Complete Submittal | So Live Test User RO   |
| Submitted Date                                                                  |   | - and the second second second second second second second second second second second second second second se | Air Quality 3594                                                           | (i) Action New     | 1/2024 Today           |
| Last 30 days                                                                    | ~ | Google                                                                                                    | IN NEVILLE RD, NEVILLE TOWNSHIP, PA 15225                                  |                    |                        |
| Submittal Type                                                                  | 1 |                                                                                                    | 🕒 Submit a Required Report                                                 |                    |                        |

If you want to access the Submittal at a later date, one can access the Completed Submittal in the Dashboard by clicking Submitted under the Submittal Section.

| nfo                    |                 | Submitta | lls                                    | •                 |          |
|------------------------|-----------------|----------|----------------------------------------|-------------------|----------|
| Upcoming Obligation    | Sendback        | MY SUBMI | TTALS (LAST 3 MONTHS)                  | Pending           | ubmitted |
| <b>O</b><br>Submittals | 3<br>Submittals |          | Air Quality 3592                       | 3/21/2024 Today   | 0        |
|                        |                 |          | CALI AB TEST 1                         |                   |          |
|                        |                 |          | ③ Miscellaneous Submittals             |                   |          |
| CORRESPONDENCE (LAST   | 3 MONTHS)       |          | 📱 836 Fulton St, Pittsburgh, PA 15201  |                   |          |
| Q Open                 | 0               |          | Air Quality 3500                       | 3/21/2024 Today   | 0        |
| Authority Unre         | 0               |          | C run quanty 0000                      | a oreinzoza noday |          |
|                        |                 | 1.       | Go Live ACHD Test Facility             |                   |          |
| Public Unread          | 0               |          | Open Burning Permit Application        |                   |          |
|                        |                 |          | NEVILLE RD, NEVILLE TOWNSHIP, PA 15225 |                   |          |

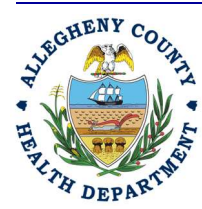

## ALLEGHENY COUNTY HEALTH DEPARTMENT AIR QUALITY PROGRAM

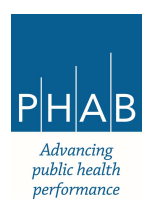

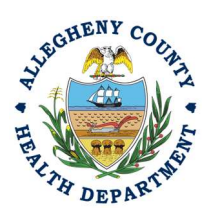

## Submitting An Abrasive Blasting Permit Application Using a Consultant User Account

Consultants are able to prepare Submittals on behalf of their Responsible Official. Consultants should complete all steps above until they reach the Review tab and follow the below steps to advance the Submittal to the RO for review, and submission.

16. Review Tab. Utilize the Review tab to E notify the RO at the bottom of the page. Use the dropdown menu to select the appropriate RO to notify by email to complete the submission. Click the blue eNotify button to send the RO an email to notify them that the submittal is available to be completed. If the eNotify button is not clicked, the RO will <u>not</u> be notified by email but the submittal will be available on the RO's dashboard. After eNotify, there are no other step that need to be completed by the Consultant.

| Surface and the second second s |                                                                                                    |
|----------------------------------------------------------------------------------------------------|----------------------------------------------------------------------------------------------------|
| Submittal Form(s) Summary                                                                                                    |                                                                                                    |
| Please check if the following sections are co                                                                                                    | mpleted. Click on the PDF ( 😕 ) hyperlink to ope                                                                                                    |
|                                                                                                    | PDF                                                                                                    |
| ✓ Basic Info                                                                                                    |                                                                                                    |
|                                                                                                    |                                                                                                    |
| Fees/Payments                                                                                                    |                                                                                                    |
|                                                                                                    |                                                                                                    |
| Fee Paid Balano                                                                                                    | e                                                                                                    |
| <b>s 0.00</b> - <b>s 0.00</b> = <b>s 0.0</b>                                                                                                    | 0                                                                                                    |
|                                                                                                    |                                                                                                    |
| Mandatory Attachment                                                                                                    |                                                                                                    |
|                                                                                                    |                                                                                                    |
| All required attachments were included.                                                                                                    |                                                                                                    |
|                                                                                                    |                                                                                                    |
| The submission of attachment by "Mail" is no                                                                                                    | at a upported by this submittel form. Diagon upload                                                                                                    |
| attachment as electronic file online.                                                                                                    | supported by this submittal form. Please upload                                                                                                    |
|                                                                                                    |                                                                                                    |
|                                                                                                    |                                                                                                    |
| Send Notification To RO                                                                                                    |                                                                                                    |
| Click 'eNotify' button to send an email potification                                                                                                    |                                                                                                    |
| olick enoury button to send an emainballoution.                                                                                                    |                                                                                                    |
| onex enoury batter to send an emainterneation.                                                                                                    |                                                                                                    |
| Select RO:                                                                                                    | A control in control with a control of a control of the control of the control of |
| Select RO:<br>So Live Test User RO                                                                                                    | <b>&amp;</b> 4125840301                                                                                                    |
| Select RO:<br>So Live Test User RO                                                                                                    | & 4125840301<br>⊒                                                                                                    |

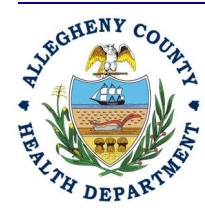

### ALLEGHENY COUNTY HEALTH DEPARTMENT AIR QUALITY PROGRAM

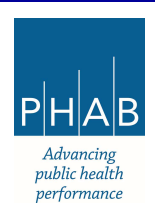

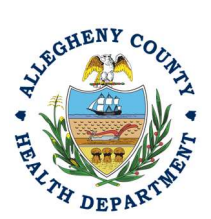

Note that on the Submission Tab, Consultants do not have the ability to complete the Submission.

| 1 Basic Info       | 2 Attachment                           | 3 Payment (                              | 4 Review                       | 5 Submission 0                                 |                                        |                             |                     |
|--------------------|----------------------------------------|------------------------------------------|--------------------------------|------------------------------------------------|----------------------------------------|-----------------------------|---------------------|
| You are no         | t allowed to subm                      | t this application. I                    | Please notify                  | rRO and let the RO su                          | bmi <mark>t</mark> the form.           |                             |                     |
| Certification      | Statement                              |                                          |                                |                                                |                                        |                             |                     |
| Declaration (      | of accuracy informe                    | ition provided: *                        |                                |                                                |                                        |                             |                     |
| Based on available | information and b<br>information and c | elief formed after<br>omply with Article | r reasonable<br>e XXI, Sectior | e inquiry, the stateme<br>n 2108.01.e.2.H repo | nts and informati<br>orting requiremen | ion submitted are tr<br>ts. | ue, accurate and co |

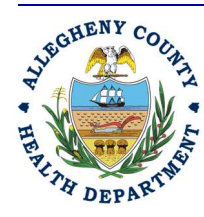

## ALLEGHENY COUNTY HEALTH DEPARTMENT AIR QUALITY PROGRAM

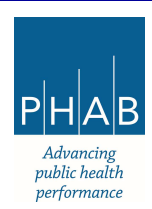

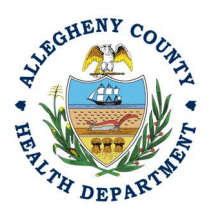

## **Responsible Official Submitting A Consultant Created Submittal**

If the Consultant clicked the eNotify button., the Responsible Official will be notified via email of the consultant's submission. Otherwise, the submittal will be available on the RO's dashboard. The RO will be responsible to complete the Submittal otherwise it will not be received by ACHD.

11. Submission by the RO of a Consultant Created Submission.

a. The RO should login and access their dashboard by clicking the Dashboard Icon

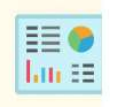

b. Check for the Pending Submittal in Submittals on the Dashboard. The Facility,
 Submission date and type will be indicated. The submission type is Abrasive Blasting
 Permit Application. Be sure to be on the Pending Submittals section

 i.Click the Blue Pencil to complete the submission

| Submitto | lls                                                                                       |                     |
|----------|-------------------------------------------------------------------------------------------|---------------------|
| MY SUBMI | TTALS (LAST 3 MONTHS)                                                                     | Pending Submit      |
|          | Air Quality 3515<br>TEST 1                                                                | 3/15/2024 Today 📋 💋 |
|          | <ul> <li>Submit a Required Report</li> <li>836 Fulton St, Pittsburgh, PA 15201</li> </ul> |                     |

ii. The RO may review each tab, Basic Info, Attachment, Payment, Review and Submission for accuracy. No Tab should indicate any incomplete items.

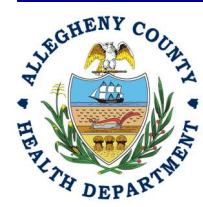

### ALLEGHENY COUNTY HEALTH DEPARTMENT AIR QUALITY PROGRAM

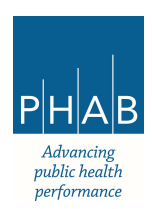

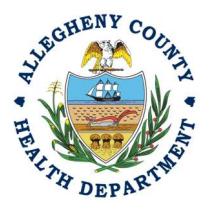

iii.Submission Tab- The Submission Tab is active for the RO to Submit the Consultant created report. Review and Check the Certification Statement. Answer the Security Questions and Enter PIN. Without all three correctly entered, you cannot finish the submission.

I have read and agree to the above certification statement

## Security Question

Security Question: what is the name of your home town newspaper? \*

Show Question Answer

## PIN Number

PIN: \*

iv. <u>SUBMIT:</u> With all 3 fields completed, the gray SUBMIT button at the bottom will turn blue. Note that the Cosigners will have needed to Cosign prior to the RO submitting the application. Click the Submit Button.

# Submit

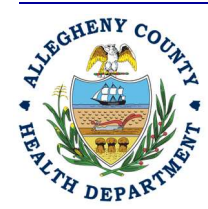

ALLEGHENY COUNTY HEALTH DEPARTMENT AIR QUALITY PROGRAM

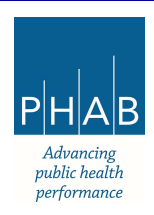

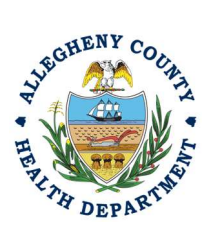

v. <u>SAVE:</u> If at any time, you need to save your work and return later, be sure and hit the Save Key.

| Submit | 0 |
|--------|---|
|        |   |

Successful Submission – After you click Submit, you will be redirected to a page indicating a successful submission. This page allows you to print a pdf of your submission and provides details like the submittal date and ID

| Confirmation of                                    | Submittal: 1. Your application has   | been received and will           | be reviewed shortly. 2. Check your            |
|----------------------------------------------------|--------------------------------------|----------------------------------|-----------------------------------------------|
| Please click                                       | Becolot to print your receipt        | varion at various mile:          | ionea.                                        |
| Flease click                                       | 3 Receipt                            |                                  |                                               |
|                                                    |                                      |                                  |                                               |
| ubmittal Summa                                     | ıry                                  | Submittal Fa                     | rm info                                       |
| ubmittal Summa<br>Submittal ID:                    | ary<br>3515                          | Submittal Fo                     | submit a Required Report                      |
| Jomittal Summa<br>Submittal ID:<br>Submittal Date: | <b>3515</b><br>(3/15/2024, 03:31 PM) | Submittal Fo<br>Name:<br>Method: | submit a Required Report<br>Online Submission |

At the bottom of the page, other options to Finish, Receipt and Print are available.

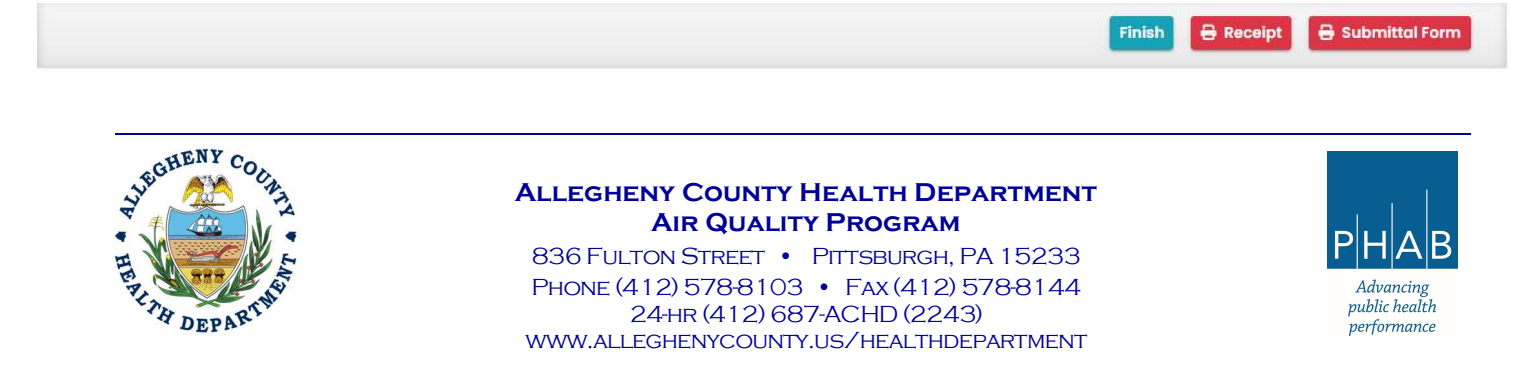

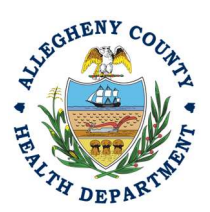

12. If you Click Finish, you will be redirected to the Submitted Submittals Page and will be able to see your complete Submittal.

| Submitted Submittals                                                            |         |                                                                                                    |                       |                      |
|---------------------------------------------------------------------------------|---------|----------------------------------------------------------------------------------------------------|-----------------------|----------------------|
| Q Search                                                                        | <       |                                                                                                    |                       |                      |
| Criteria                                                                        |         | Go Live ACHD Test Facility                                                                          | Complete Submittal    | Go Live Test User RO |
| Keywords                                                                        | 1       | Air Quality 3590                                                                                    | (1) Action New        | 🗰 👔 3/21/2024 Today  |
| Filter by Submittal ID, Site ID, Site/Property Name,<br>Site/Property Address . | 2       | <ul> <li>NEVILLE RD, NEVILLE TOWNSHIP, PA 15225</li> <li>Open Burning Permit Application</li> </ul> |                       |                      |
| Submitted Date                                                                  |         | Go Live ACHD Test Facility                                                                          | () Complete Submittal | So Live Test User RO |
| Last 30 days                                                                    | ~       | Air Quality 3594                                                                                    | ③ Action New          | Dec 1/2024 Today     |
| Submittal Type                                                                  | <b></b> | Submit a Required Report                                                                            |                       |                      |

13. If you want to access the Submittal at a later date, one can access the Completed Submittal in the Dashboard by clicking Submitted under the Submittal Section.

| Info                                   | Submittals                                                                                                    |                   |
|----------------------------------------|----------------------------------------------------------------------------------------------------|-------------------|
| Upcoming Obligation Sendback           | MY SUBMITTALS (LAST 3 MONTHS)                                                                                                 | Pending Submitted |
| Submittals Submittals                  | Air Quality 3592<br>CALI AB TEST 1<br>O Miscellaneous Submittals<br>836 Fulton St, Pittsburgh, PA 15201                       | 3/21/2024 Today   |
| QOpenO4Authority Unre_O4Public UnreadO | Air Quality 3590     Go Live ACHD Test Facility     Open Burning Permit Application     NEVILLE RD. NEVILLE TOWNSHIP PA 15225 | 3/21/2024 Today 0 |

If you have any questions regarding submitting an Open Burn Permit Application as a Consultant or Responsible Official, please contact ACHD by email at AQREP@AlleghenyCounty.US

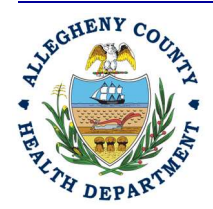

### ALLEGHENY COUNTY HEALTH DEPARTMENT AIR QUALITY PROGRAM

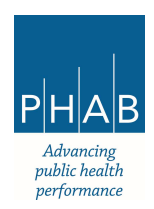